## Инструкция по сайту «Антиплагиат»

- 1. Заходим на сайт http://dvgups.antiplagiat.ru в раздел «Студентам».
- 3. Заполняем поле «E-mail» вашим адресом электронной почты, нажимаем кнопку «Продолжить».
- 4. Указываем Фамилию, Имя, Отчество.
  - Важно указывать своё ФИО без ошибок при загрузке на сайт, так как эти данные будут указаны в итоговом отчёте.
- 5. Далее «Выберите файл» для проверки со своего компьютера.
- 6. Ставим галочку на пункте «Я принимаю условия пользовательского соглашения» и нажимаем кнопку «Загрузить».
- 7. На указанную вами в п. 3 электронную почту придет письмо, содержащее **логин** (e-mail) и ссылку на создание **пароля** для входа в <u>личный кабинет</u> на сайте.
- 8. Для входа в «Кабинет студента» необходимо перейти в раздел «Студентам». В пункте «Войти в кабинет студента» ввести Е-Mail (указанный при регистрации) и Пароль (который сами установили). Затем нажать кнопку «Войти в кабинет студента».
- 9. В Кабинете студента можно узнать статус проверки работы (проверен или нет), процент оригинальности отправленной работы, повторно отправить на проверку документ.
- 10. В графе «**Отчет**» будет указан процент оригинальности документа. Для подробной информации о процентах оригинальности и заимствования нажимаем на кнопку «**Посмотреть результаты**».

## Примечание

**Порядок действий проверки**: Студент загружает работу. Сотрудник техникума активирует вашу учётную запись. Документ автоматически проверяется.

Сотрудник просматривает отчёт проверки и выставляет оценку (зачёт/незачёт/отправлена на доработку).

- Формат документов: docx, pdf, pptx, txt, rtf, odt. Формат архивов: 7z, rar, zip. Максимальный размер: 100 МБ.
- После загрузки документа, в первый раз студентом, необходимо подтверждение студента на сайте «Антиплагиат».
  Подтверждение и оценка присланных работ происходит в будние дни с 8 до 17 часов с периодом от 30 минут до 2 часов. Пока сотрудник техникума не подтвердит вашу работу, в графе «Оценка» будет стоять статус «Не подтверждена».
- После проверки документа автоматически изменится статус работы в графе «Оценка». Необходимо дождаться просмотра отчёта сотрудником техникума (выставления оценки). Для просмотра процента оригинальности и заимствования нажимаем на кнопку «Посмотреть результаты».
- Если процент оригинальности работы <u>менее 30%</u>, то данный документ будет отправлен <u>на доработку</u>. Если <u>более 30%</u>, то установлен статус <u>Зачёт</u>.
- Если статус вашей работы «Отправлено на доработку», то необходимо внести изменения в свою работу и повысить процент оригинальности. Чтобы повторно отправить на проверку документ необходимо войти в Кабинет студента, нажать кнопку «Загрузить в задание», указать документ для проверки.
- Количество попыток для загрузки документа составляет: 5 раз на одну учётную запись. После 5 неудачных попыток студент уже не может отправить документ на проверку под своей учетной записью, так же как и при статусе «Зачёт». Придется отправлять работу, указывая новую (другую) эл. почту, используя уникальный код из п. 2.

В случае успешного прохождения проверки, на вашу эл. почту (указанную при регистрации) будет отправлен <u>полный отчёт</u> в формате PDF. Данное письмо может попасть на почте в папку «Спам».

Далее, вам необходимо <u>самостоятельно</u> распечатать первый лист данного документа, который будет вложен в диплом.

Полный отчёт (в электронном виде), а так же отсканированный 1й лист отчета с подписью дипломного руководителя с отметкой об ознакомлении, прикладывается к дипломному проекту на CD-диск.

• Ознакомиться с результатами проверок и получить полный отчёт может руководитель ВКР, обратившись к сотруднику ЦИТ.

\* Уникальный код вашей группы можно получить у зав.отделения, руководителя дипломного проекта, сотрудника ЦИТ, а так же на сайте техникума в разделе «Студенту» - «ВКР». Задать вопрос можно по эл.почте:

Задать вопрос можно по эл.почте: antiplagiat\_khrts@mail.ru